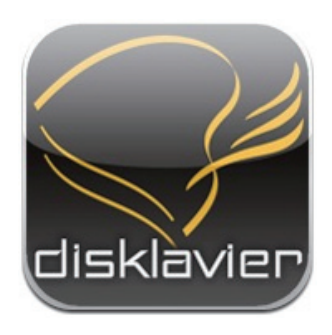

### Application for iPhone/iPod touch/iPad

## **Disklavier Controller**

### Benutzerhandbuch

Disklavier Mark IV Series Disklavier E3 Disklavier Control Unit DKC-850

### Einleitung

Danke, dass Sie den Disklavier Controller heruntergeladen haben! Diese aufregende Anwendung erlaubt Ihnen die Bedienung vieler grundlegender Funktionen Ihres Disklavier Mark IV, Disklavier E3 oder Disklavier Control Unit DKC-850. Bitte lesen Sie diese Anleitung, bevor Sie die Anwendung benutzen.

#### Kompatible Geräte (Stand vom 1. September 2010)

Diese Anwendung ist mit den folgenden Produkten von Apple kompatibel (iOS 3.0 oder höher ist erforderlich).

- iPhone
- · iPod touch
- iPad

### Voraussetzungen

- Die Firmware Ihres Disklavier muss wie folgt sein. Schlagen Sie in der Bedienungsanleitung Ihres Disklavier nach und aktualisieren Sie die Firmware.
  - Für Disklavier Mark IV: Version 4.00 oder höher
  - Für Disklavier E3: Version 3.00 oder höher
  - Für Disklavier Control Unit DKC-850: Version 3.10 oder höher
- Ihr iPhone/iPod touch/iPad muss über einen Funk-Router mit dem Disklavier verbunden werden.

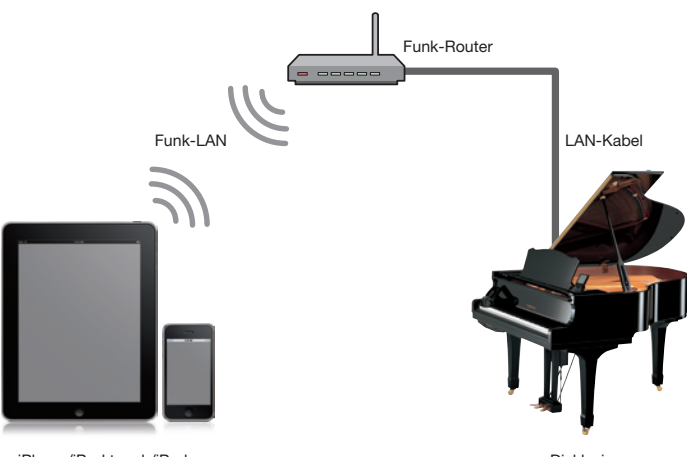

iPhone/iPod touch/iPad

Disklavier

### Inhaltsverzeichnis

### Kapitel 1 Erste Schritte

- 2 Struktur der Bildschirmmenüs
- 3 Die Anwendung starten
- 4 Nach einem Klavier suchen
- 5 Mit einem Klavier verbinden
- 6 Ihren Passcode eingeben
- 7 Das Disklavier in den Standby-Modus versetzen
- 8 Das Gerät aus dem Standby-Modus reaktivieren

### Kapitel 2 Songwiedergabe

- 10 Einen Song wählen
- 13 Bedienung während der Wiedergabe

### Kapitel 3 DisklavierRadio Wiedergabe

- 16 Einen Kanal wählen
- 18 Bedienung während der Wiedergabe des DisklavierRadios

### Kapitel 4 Songs aufnehmen

- 20 Aufnahme starten
- 21 Aufnahme beenden
- 22 Einen Song benennen

### Kapitel 5 Andere Funktionen

- 24 Lautstärkebalance der Klangquelle einstellen
- 25 Songs transponieren
- 26 Song-Tempo verändern
- 27 Parts ausschalten
- 28 Kurzbefehle verwenden

### Kapitel 6 Zugehörige Informationen

- 30 Anmerkungen zur Einstellung des Passcodes
- 31 Fehlerbehebung
- 32 Markenzeichen und Copyright

**Erste Schritte** 

### Struktur der Bildschirmmenüs

Im Folgenden finden Sie eine annähernde Darstellung der Bildschirmmenüs.

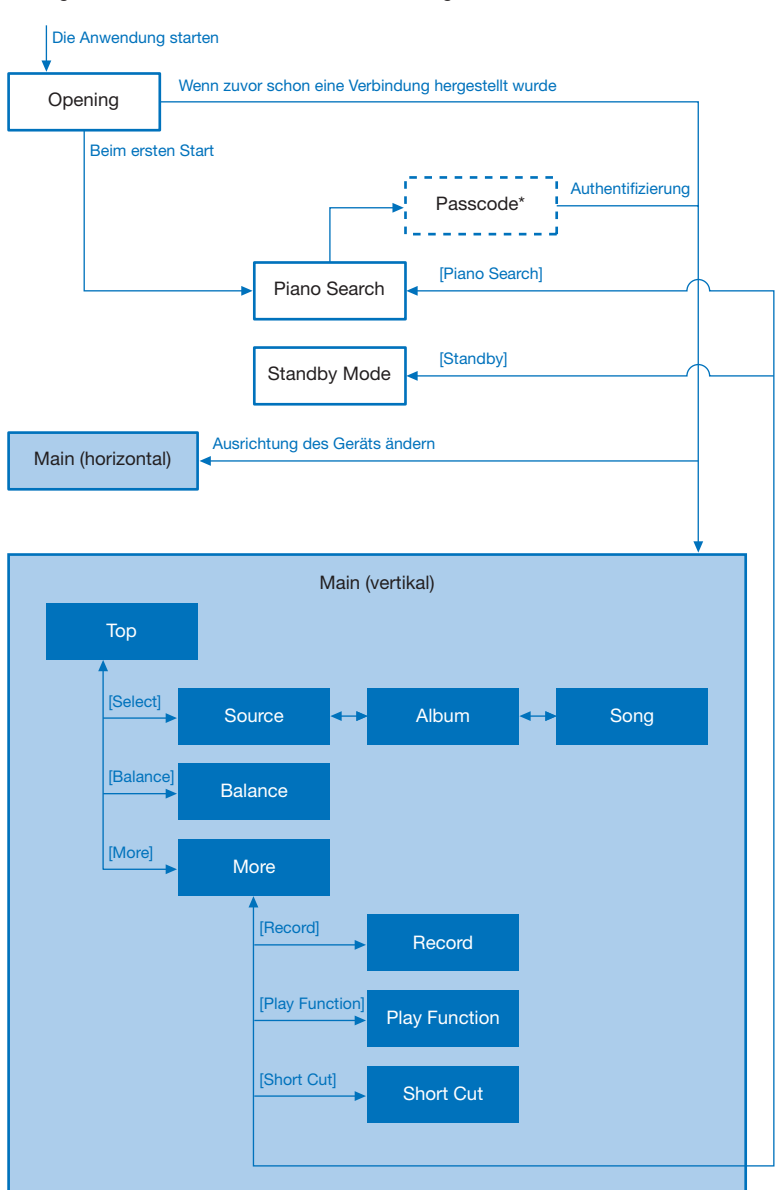

\* Dieser Bildschirm erscheint, wenn mit dem eingestellten Passcode eine Verbindung zu einem Klavier hergestellt wird.

### **Die Anwendung starten**

Tippen Sie das Anwendungssymbol an.

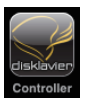

Der Startbildschirm wird angezeigt.

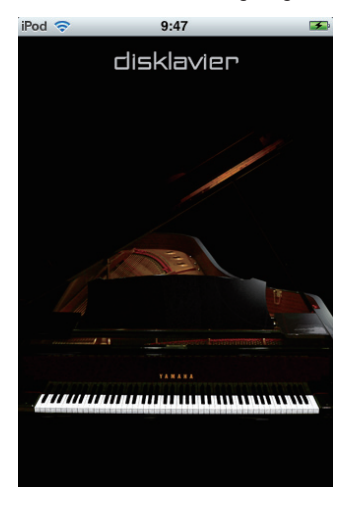

Wenn das Gerät zuvor schon mit einem Klavier verbunden wurde:

Die Anwendung verbindet sich automatisch mit diesem Klavier.

Bedienung während der Wiedergabe (Seite 13)

Wenn das Gerät zum ersten Mal mit einem Klavier verbunden wird:

Die Anwendung sucht nach einem Klavier.

Nach einem Klavier suchen (Seite 4)

### Nach einem Klavier suchen

Wenn Sie das Gerät zum ersten Mal mit einem Klavier verbinden, muss zuerst das Klavier gefunden werden, mit dem Sie es verbinden wollen.

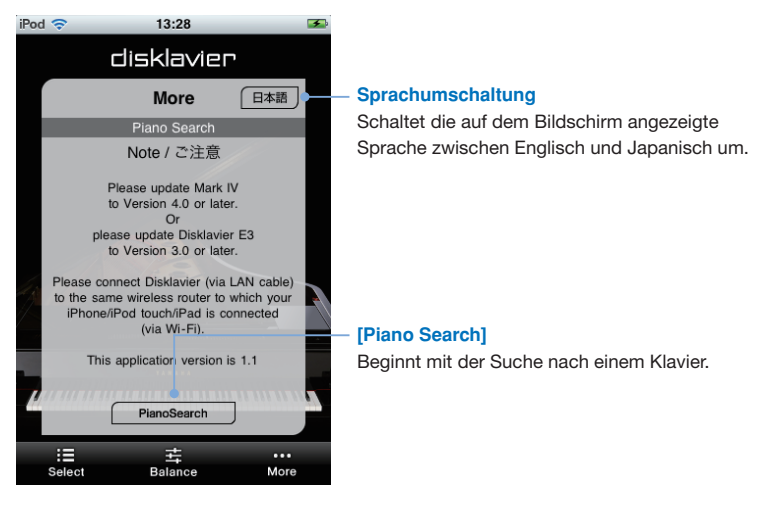

#### Tippen Sie [Piano Search] an.

Wählen Sie nach beendeter Suche ein Klavier aus, mit dem das Gerät verbunden werden soll.

Seite 5) Mit einem Klavier verbinden (Seite 5)

### Mit einem Klavier verbinden

Eine Liste mit den von der Anwendung gefundenen Klavieren wird angezeigt. Wählen Sie aus der Liste das Klavier aus, mit dem Sie das Gerät verbinden wollen.

| iPod | Ŷ                            | 14:57        |             | Þ |                                               |
|------|------------------------------|--------------|-------------|---|-----------------------------------------------|
|      | dis                          | sklavie      | P           |   |                                               |
|      |                              | More         |             |   |                                               |
|      | P                            | lano Search  |             |   |                                               |
|      |                              | Searching    |             |   |                                               |
|      | Disklavier Marl<br>DKV220069 | kIV          | •           |   | - Klavierliste                                |
|      | Disklavier E3<br>DKV4D0011   |              |             |   |                                               |
|      | Disklavier E3<br>DKV4D0001   |              |             |   |                                               |
|      | Disklavier E3<br>DKV4D02BB   |              |             | N | <ul> <li>[Demo Mod<br/>Weehealt in</li> </ul> |
|      | Disklavier E3<br>DKV4D0100   |              |             |   | welchem Sie                                   |
| -4   |                              | emo Mode     |             | ) | Controllers<br>Klaviere gef                   |
|      | i≣<br>Select                 | 士<br>Balance | •••<br>More |   |                                               |

Tippen Sie das Klavier an, mit dem Sie das Gerät verbinden wollen.

#### Demo Mode]

Vechselt in den Demonstrationsmodus, in elchem Sie die Bedienung des Disklavier Controllers prüfen können, auch wenn keine laviere gefunden werden.

\* Die Bedienung im Demonstrationsmodus erfolgt auf die gleiche Weise, als wenn eine Verbindung mit dem Disklavier Mark IV hesteht

Nehmen Sie falls erforderlich eine Authentifizierung mittels Ihres Passcodes vor.

- Ihren Passcode eingeben (Seite 6)
- Den Passcode einstellen (Seite 30)

Anderenfalls, Songwiedergabe starten.

Bedienung während der Wiedergabe (Seite 13)

### Ihren Passcode eingeben

Führen Sie die Authentifizierung durch Eingabe Ihres vierstelligen Passcodes aus, nachdem die Verbindung hergestellt wurde.

Geben Sie den Passcode ein, den Sie auf Ihrem Disklavier eingestellt haben.

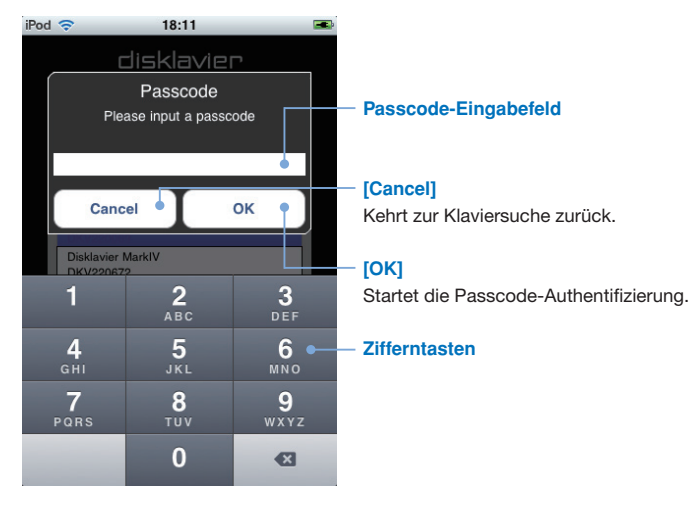

Geben Sie den vierstelligen Passcode ein und drücken Sie auf [OK].

### Das Disklavier in den Standby-Modus versetzen

Tippen Sie in der Symbolleiste [More] und dann [Standby].

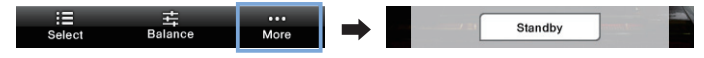

Um das Disklavier zu reaktivieren... Das Gerat aus dem Standby-Modus reaktivieren (Seite 8)

### Das Gerät aus dem Standby-Modus reaktivieren

Benutzen Sie den folgenden Bildschirm, um Ihr Disklavier aus dem Standby-Modus zu reaktivieren.

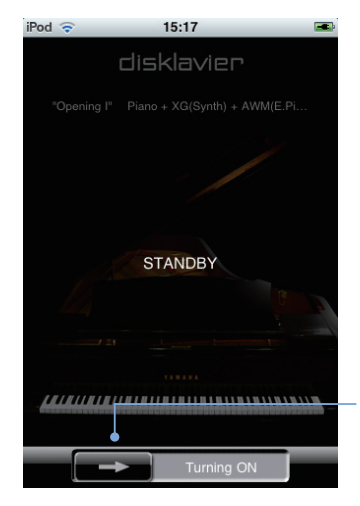

Schieben Sie den Schalter nach rechts.

### Schalter

Reaktiviert Ihr Disklavier aus dem Standby-Modus.

2

# Songwiedergabe

### Einen Song wählen

Tippen Sie [Select] in der Symbolleiste an.

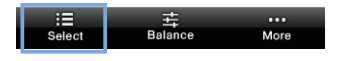

Tippen Sie die gewünschte Quelle/das gewünschte Medium an.

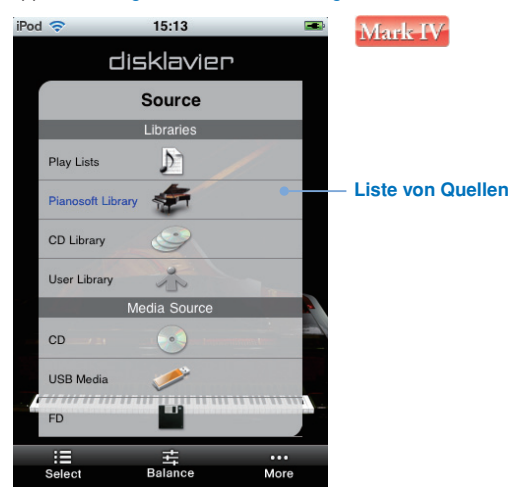

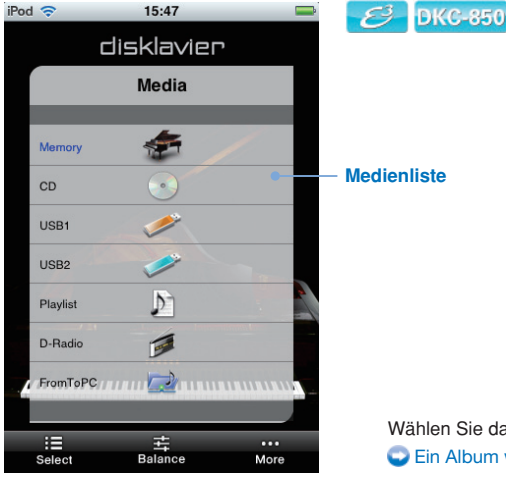

Wählen Sie dann ein Album.

### Einen Song wählen (Fortsetzung)

#### Tippen Sie das gewünschte Album an.

MyAlbum

Select

井 Balance

More

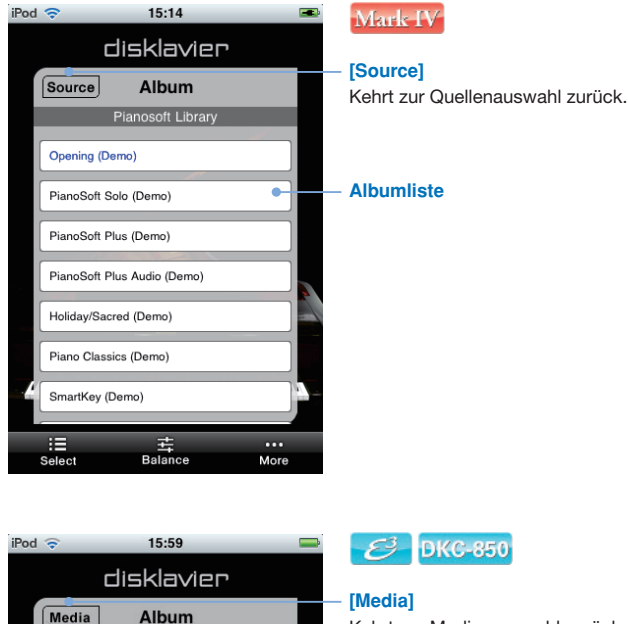

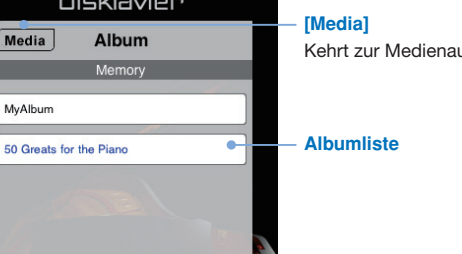

Kehrt zur Medienauswahl zurück.

Wählen Sie dann einen Song. Einen Song wählen (Seite 12)

### Einen Song wählen (Fortsetzung)

#### Tippen Sie den gewünschten Song an.

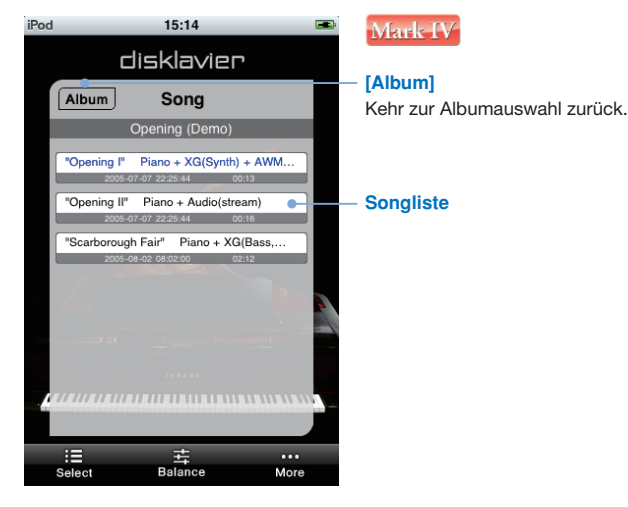

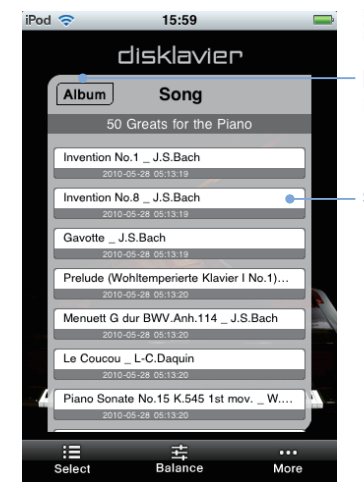

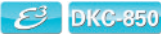

#### [Album]

Kehr zur Albumauswahl zurück.

#### Songliste\*

\* Das Anzeigen der Liste kann länger dauern, wenn viele Songs vorhanden sind.

 Der gewählte Song wird wiedergegeben.
 Bedienung während der Wiedergabe (Seite 13)

### Bedienung während der Wiedergabe

Wenn der Bildschirm während der Songwiedergabe angetippt wird, wird das Song-Bedienfeld für verschiedene Bedienvorgänge angezeigt.\* Durch wiederholtes Antippen des Bildschirms kann das Song-Bedienfeld angezeigt und wieder abgeschaltet werden.

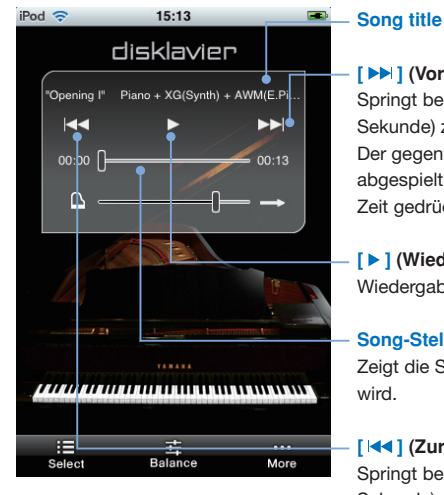

### Tippen Sie während der Wiedergabe den Bildschirm an.

#### [ >> ] (Vor / Schnellvorlauf)

Springt bei kurzem Antippen (weniger als eine Sekunde) zum nächsten Song.

Der gegenwärtig abgespielte Song wird schneller abgespielt, wenn das Symbol über eine längere Zeit gedrückt wird (über eine Sekunde).

#### [ > ] (Wiedergabe / Pause)

Wiedergabe wird gestartet oder pausiert.

#### Song-Stelle

Zeigt die Stelle an, die gerade wiedergegeben wird.

#### [ | ] (Zurück / Rücklauf)

Springt bei kurzem Antippen (weniger als eine Sekunde) zum vorhergehenden Song. Der gegenwärtig abgespielte Song wird rückwärts abgespielt, wenn das Symbol über eine längere Zeit gedrückt wird (über eine Sekunde).

\* Bedienungen in dieser Anwendung wirken sich u.U. nicht immer sofort auf Ihr Disklavier aus.

### Bedienung während der Wiedergabe (Fortsetzung)

#### Tippen Sie während der Wiedergabe den Bildschirm an.

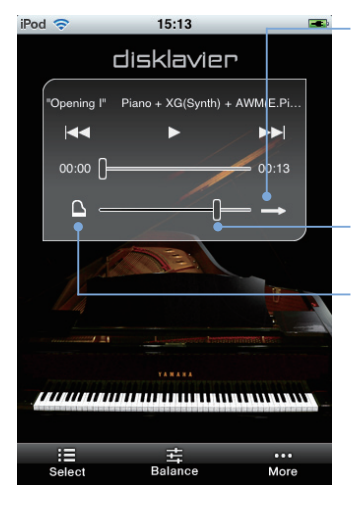

#### Wiederholungs-Modus

Durchläuft die verschiedenen Einstellungen des Wiederholungs-Modus.

- 🖘 : Einzelnen Song wiederholen
- 😅 : Alle wiederholen
- : Zufällige Reihenfolge

### Hauptlautstärke

Stellt die Hauptlautstärke ein.

#### Quiet-Status\*1

Durchläuft die verschiedenen Einstellungen des Quiet-Status.

- C: Acoustic-Modus
- 🐻 : Quiet-Modus
- I : Headphone-Modus\*<sup>2</sup>
  - \*1 Der Quiet-Status kann bei einigen Modellen des Disklavier E3 und Disklavier Control Unit DKC-850 nicht geändert werden.
  - <sup>42</sup> Dies erscheint nicht bei Disklavier E3 Klavieren und Disklavier Control Unit DKC-850. Im Falle von Disklavier E3 Flügeln und Disklavier Mark IV ist der Ouiet-Status fest auf den Headphone-Modus eingestellt, wenn Kopfhörer angeschlossen sind.

3

# DisklavierRadio Wiedergabe

### Einen Kanal wählen

Tippen Sie [Select] in der Symbolleiste an.

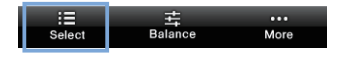

#### Tippen Sie [DisklavierRadio] oder [D-Radio] an.

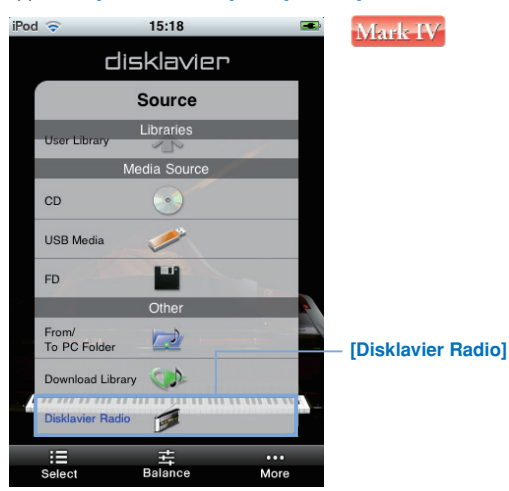

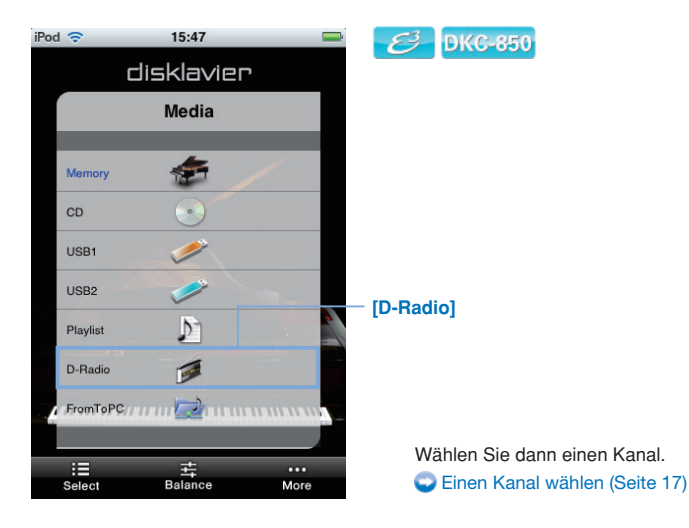

### Einen Kanal wählen (Fortsetzung)

#### Tippen Sie den gewünschten Kanal an.

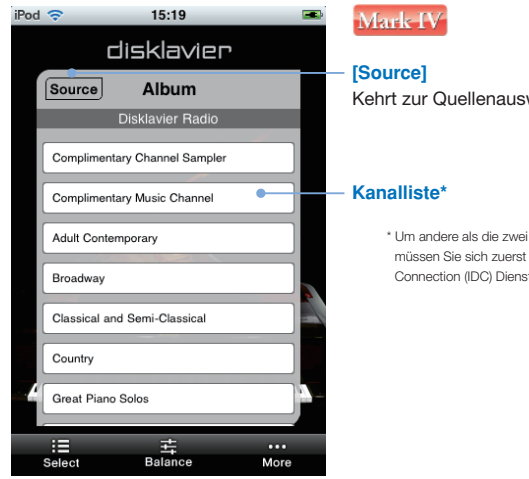

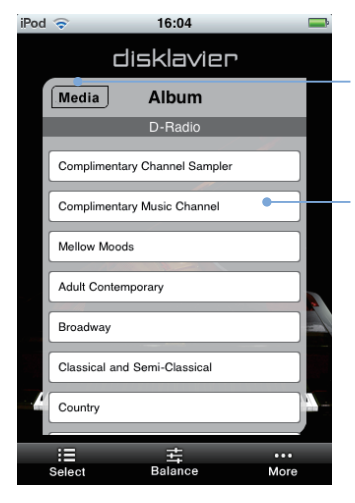

## Kehrt zur Quellenauswahl zurück.

\* Um andere als die zwei kostenlosen Kanäle auszuwählen, müssen Sie sich zuerst auf dem Disklavier in den Internet Direct Connection (IDC) Dienst einloggen.

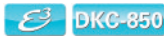

#### [Media]

Kehrt zur Medienauswahl zurück.

#### Kanalliste\*

\* Um andere als die zwei kostenlosen Kanäle auszuwählen, müssen Sie sich zuerst auf dem Disklavier in den Internet Direct Connection (IDC) Dienst einloggen.

Der gewählte Kanal wird wiedergegeben. Bedienung während der Wiedergabe (Seite 18)

### Bedienung während der Wiedergabe des DisklavierRadios

Wenn der Bildschirm während der DisklavierRadio Wiedergabe angetippt wird, wird das Song-Bedienfeld für verschiedene Bedienvorgänge angezeigt.\*<sup>1</sup> Durch wiederholtes Antippen des Bildschirms kann das Song-Bedienfeld angezeigt und wieder abgeschaltet werden.

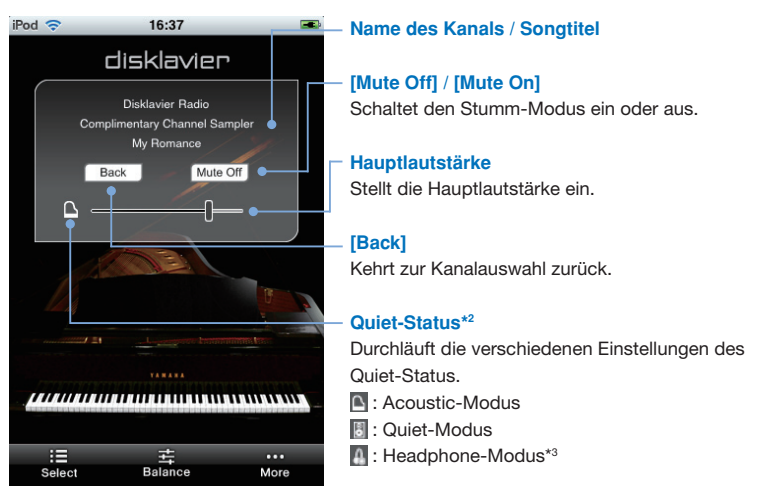

#### Tippen Sie während der Wiedergabe den Bildschirm an.

- \*1 Bedienungen in dieser Anwendung wirken sich u.U. nicht immer sofort auf Ihr Disklavier aus.
- \*2 Der Quiet-Status kann bei einigen Modellen des Disklavier E3 und Disklavier Control Unit DKC-850 nicht geändert werden.
- \*<sup>3</sup> Dies erscheint nicht bei Disklavier E3 Klavieren und Disklavier Control Unit DKC-850. Im Falle von Disklavier E3 Flügeln und Disklavier Mark IV ist der Oulet-Status fest auf den Headphone-Modus eingestellt, wenn Kopfhörer angeschlossen sind.

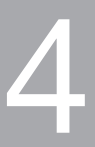

# Songs aufnehmen

### Aufnahme starten

Tippen Sie in der Symbolleiste [More] und dann [Record].

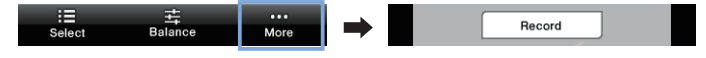

Tippen Sie [Rec Start] an und spielen Sie auf dem Disklavier.

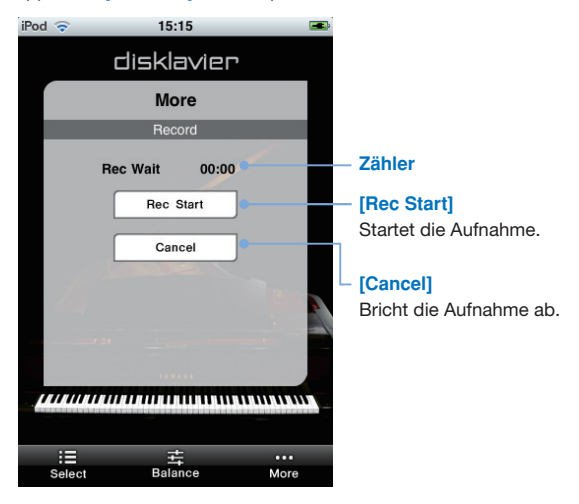

Die Aufnahme beginnt, sobald Sie auf dem Disklavier spielen und der Zähler anläuft. Aufnahme beenden (Seite 21)

### Aufnahme beenden

Tippen Sie [Stop] an.

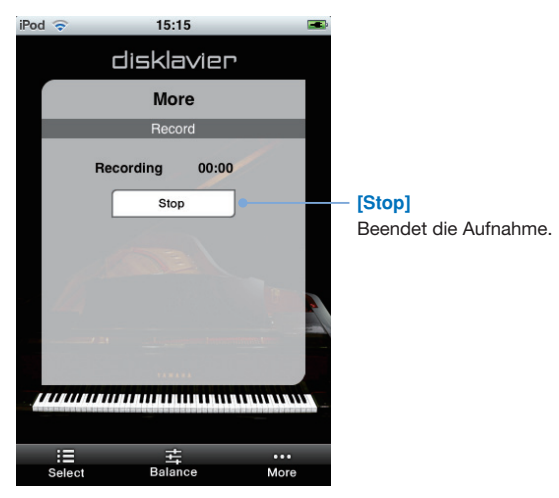

Geben Sie als Nächstes einen Titel für den eben aufgenommenen Song ein.

Den aufgenommenen Song benennen (Seite 22)

### **Einen Song benennen**

Nachdem Sie einen Song aufgenommen haben, können Sie dem Song einen Titel hinzufügen.

Wir empfehlen die Verwendung von alphanumerischen Zeichen für Titel. Sonderzeichen in Titeln werden u.U. nicht korrekt auf Ihrem Disklavier angezeigt.

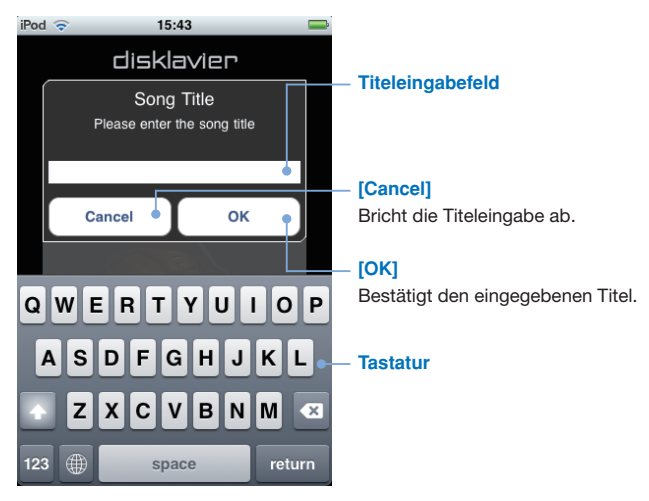

Geben Sie einen Titel für den aufgenommenen Song ein und tippen Sie [OK] an.

5

# **Andere Funktionen**

### Lautstärkebalance der Klangquelle einstellen

Tippen Sie [Balance] in der Symbolleiste an.

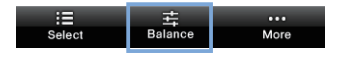

Stellen Sie mit dem Schieberegler die Lautstärke für jede Klangquelle ein.

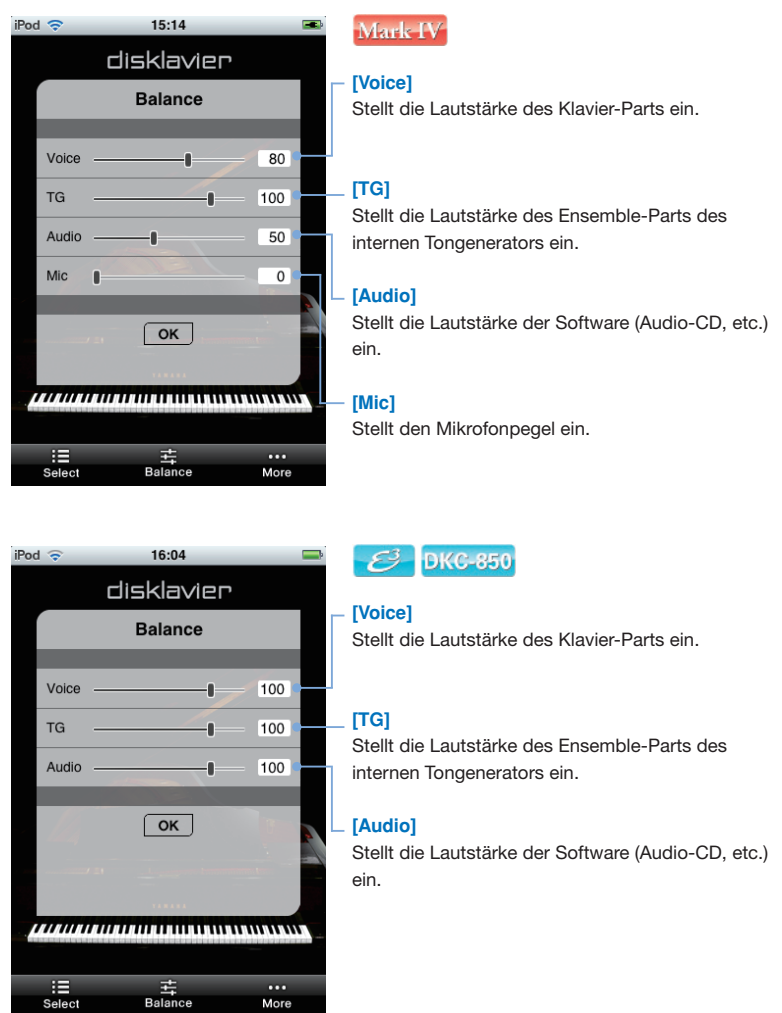

### Songs transponieren

Tippen Sie in der Symbolleiste [More] und dann [Play Function].

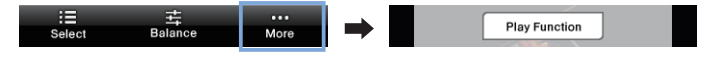

Benutzen Sie [Transpose ◀] / [Transpose ▶], um zu transponieren.

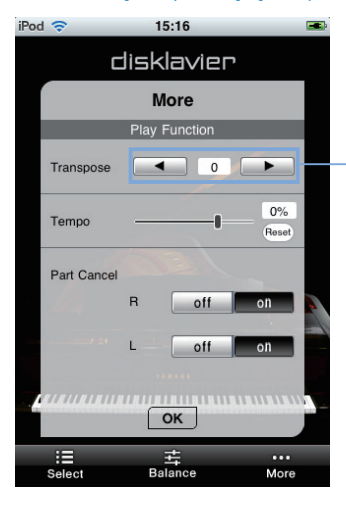

### [Transpose ◀] / [Transpose ▶]

Verändert die Tonhöhe in Halbtonschritten, 24 Halbtonschritte niedriger oder höher (d.h. 2 Oktaven in jede Richtung).

### Song-Tempo verändern

Tippen Sie in der Symbolleiste [More] und dann [Play Function].

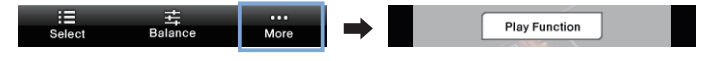

Benutzen Sie den Schieberegler, um das Tempo zu verändern.

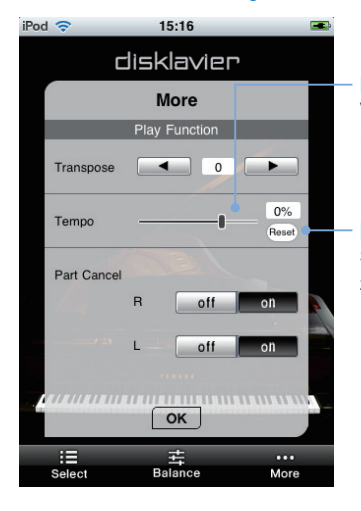

#### [Tempo]

Verändert das Tempo über den folgenden Bereich: Disklavier Mark IV: -50% bis +20% Disklavier E3: -50% bis +50%

### [Reset]

Setzt das Tempo auf die Standardeinstellung (0%) zurück.

### Parts ausschalten

Tippen Sie in der Symbolleiste [More] und dann [Play Function].

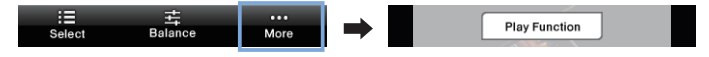

Benutzen Sie [Part Cancel], um Parts ein- oder auszuschalten.

| iPod 🗢     |               | 15:16    | -           |  |  |  |  |
|------------|---------------|----------|-------------|--|--|--|--|
| disklavier |               |          |             |  |  |  |  |
|            | More          |          |             |  |  |  |  |
|            | Play Function |          |             |  |  |  |  |
|            | Transpose     |          |             |  |  |  |  |
|            | Tempo         |          | 0%<br>Reset |  |  |  |  |
|            | Part Cancel   |          |             |  |  |  |  |
|            |               | R off o  | n 📄 💽       |  |  |  |  |
|            |               | L off o  | n 📄 📄       |  |  |  |  |
|            |               |          |             |  |  |  |  |
| ОК         |               |          |             |  |  |  |  |
|            | :=            | ti<br>ti | •••         |  |  |  |  |
| Select     |               | Balance  | More        |  |  |  |  |

### - [Part Cancel]

Schaltet linke (L) oder rechte (R) Parts ein oder aus.

### Kurzbefehle verwenden

Tippen Sie in der Symbolleiste [More] und dann [Short Cut].

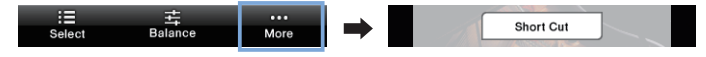

#### Tippen Sie den gewünschten Kurzbefehl an.

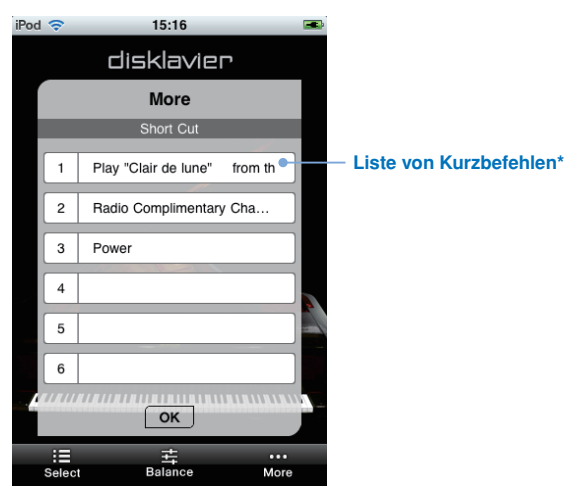

\* Kurzbefehle können nur auf dem Disklavier festgelegt, geändert oder gelöscht werden.

![](_page_31_Picture_0.jpeg)

# Zugehörige Informationen

### Anmerkungen zur Einstellung des Passcodes

Um Andere davon abzuhalten, Ihr Disklavier mit dem Disklavier Controller zu steuern, können Sie Ihr Disklavier mit einem Passcode schützen.

#### Standardeinstellung

Es ist standardmäßig kein Passcode eingestellt, d.h. jeder Disklavier Controller kann Ihr Disklavier steuern.

#### Wie man einen Passcode festlegt

Der Passcode kann im Passcode-Einstellungsbildschirm Ihres Disklavier festgelegt werden.

#### Für Benutzer des Disklavier Mark IV:

Tippen Sie e sure und dann Hetwork an, um diesen Bildschirm aufzurufen. Nähere Informationen finden Sie im Referenzhandbuch.

![](_page_32_Figure_8.jpeg)

## Für Benutzer von Disklavier E3 und Disklavier Control Unit DKC-850:

Sie können diesen Bildschirm aufrufen, indem Sie [SETUP] auf der Fernbedienung drücken und dann "Passcode" auswählen. Nähere Informationen finden Sie in der Bedienungsanleitung.

| =Passcode=                    | →-+ |
|-------------------------------|-----|
| >Passcode= <mark>#</mark> ### |     |
|                               |     |

Eine vierstellige Zahl als Passcode einstellen.

Sie können Ihr Disklavier mit dem Disklavier Controller steuern, indem Sie den Passcode eingeben, den Sie im obigen Bildschirm (Seite 6) eingestellt haben.

#### Passcode vergessen?

Passcode auf dem obigen Bildschirm löschen oder zurücksetzen.

### Fehlerbehebung

Wenn Sie Probleme mit der Bedienung des Disklavier haben, prüfen Sie, ob die im Folgenden genannten Symptome auf Ihr Problem passen und folgen Sie der empfohlenen Problemlösung.

#### Der Disklavier Controller funktioniert überhaupt nicht.

- Ihr iPhone/iPod touch/iPad und das Disklavier sind u.U. nicht über ein Funknetzwerk verbunden. Stellen Sie sicher, dass Ihr iPhone/iPod touch/iPad mit einem WiFi-Zugangspunkt verbunden ist, der sich im gleichen Netzwerk wie Ihr Disklavier befindet, damit diese Anwendung funktioniert.
- <sup>J</sup> Die Firmware Ihres Disklavier muss wie folgt sein. Überprüfen Sie, welche Firmware Sie benutzen und aktualisieren Sie diese falls notwendig.
  - Für Disklavier Mark IV: Version 4.00 oder höher
  - Für Disklavier E3: Version 3.00 oder höher
  - Für Disklavier Control Unit DKC-850: Version 3.10 oder höher

## Das gewünschte Klavier kann nicht gefunden werden oder es kann keine Verbindung hergestellt werden.

Sie benutzen Ihr/en iPhone/iPod touch/iPad vielleicht in einer zu großen Entfernung vom Funk-Router, mit welchem Ihr Disklavier verbunden ist. Stellen Sie sicher, dass sich Ihr iPhone/iPod touch/iPad innerhalb der angegebenen Reichweite befindet.

#### Der Disklavier Controller reagiert nicht, wenn Sie die Tasten antippen.

- Schalten Sie Ihr/en iPhone/iPod touch/iPad aus und wieder ein.
- Deinstallieren Sie den Disklavier Controller von Ihrem iPhone/iPod touch/iPad und installieren Sie ihn neu.

### Markenzeichen und Copyright

- Yamaha und Disklavier sind Markenzeichen der Yamaha Corporation.
- Apple, iPhone und iPod touch sind Markenzeichen von Apple Inc., welche in den USA und anderen Ländern registriert sind. iPad ist ein Markenzeichen von Apple Inc.

## **SYAMAHA**

YAMAHA CORPORATION P.O.Box 1, Hamamatsu, 430-8650 Japan